Ver. 2023-04-25b

Course number: CSC.T341

# コンピュータ論理設計 演習(3) Computer Logic Design Exercise(3)

情報工学系 荒堀喜貴 Yoshitaka ARAHORI, Department of Computer Science arahori\_at\_c.titech.ac.jp

Computer Logic Design support page <a href="https://www.arch.cs.titech.ac.jp/lecture/CLD/">https://www.arch.cs.titech.ac.jp/lecture/CLD/</a>

CSC.T341 Computer Logic Design, Department of Computer Science, TOKYO TECH

2023年度版

#### コンピュータ論理設計 演習(Exercise)の注意点

- 演習はACRiルームを利用します。
- 3~4人のグループを作成します.そのグループ内で情報を共有しながら演習を 進めてください.
- 問題はグループ内で相談して解決する、あるいは、担当のTA(Teaching Assistant)や教員に質問してください.
- 演習には出席点があります.休まずにきちんと出席しましょう.
- 演習スライドにチェックポイントの図がある場所は、作業を確認してもらう場所です。すべてのチェックポイントをクリアしましょう.

Check Point 1

 演習時間でなくてもACRiルームを利用できます.現在は、1日に4枠(3時間 x 4 枠 = 12時間)を利用できます。独自のハードウェア設計などに挑戦しましょう.

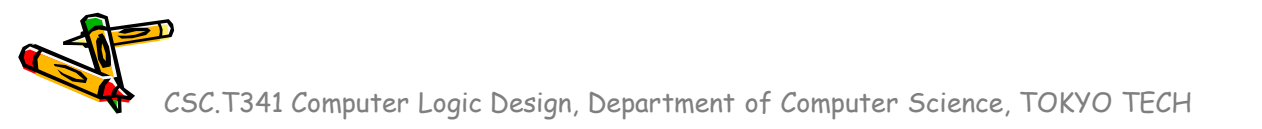

### Exercise(3)

- Project\_3
  - CMT (Clock Management Tile) を使って、FPGAの内部で 20MHz と 33MHz のクロック信号を生成する方法を学ぶ。
  - この方法を用いることで、設計したハードウェアの高性能化のために動作周 波数を上げることができる。
- Project\_4
  - 加算器, 論理演算, シフターなどの主要な算術論理演算のハードウェア量を 計測する. また, ALU全体のハードウェア量を計測する.
  - これにより、FPGA(xc7a35t)で利用できるハードウェア量を把握する.

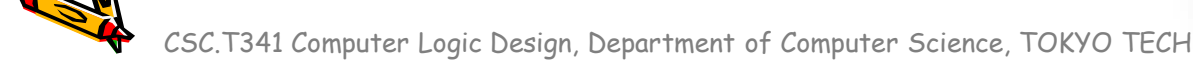

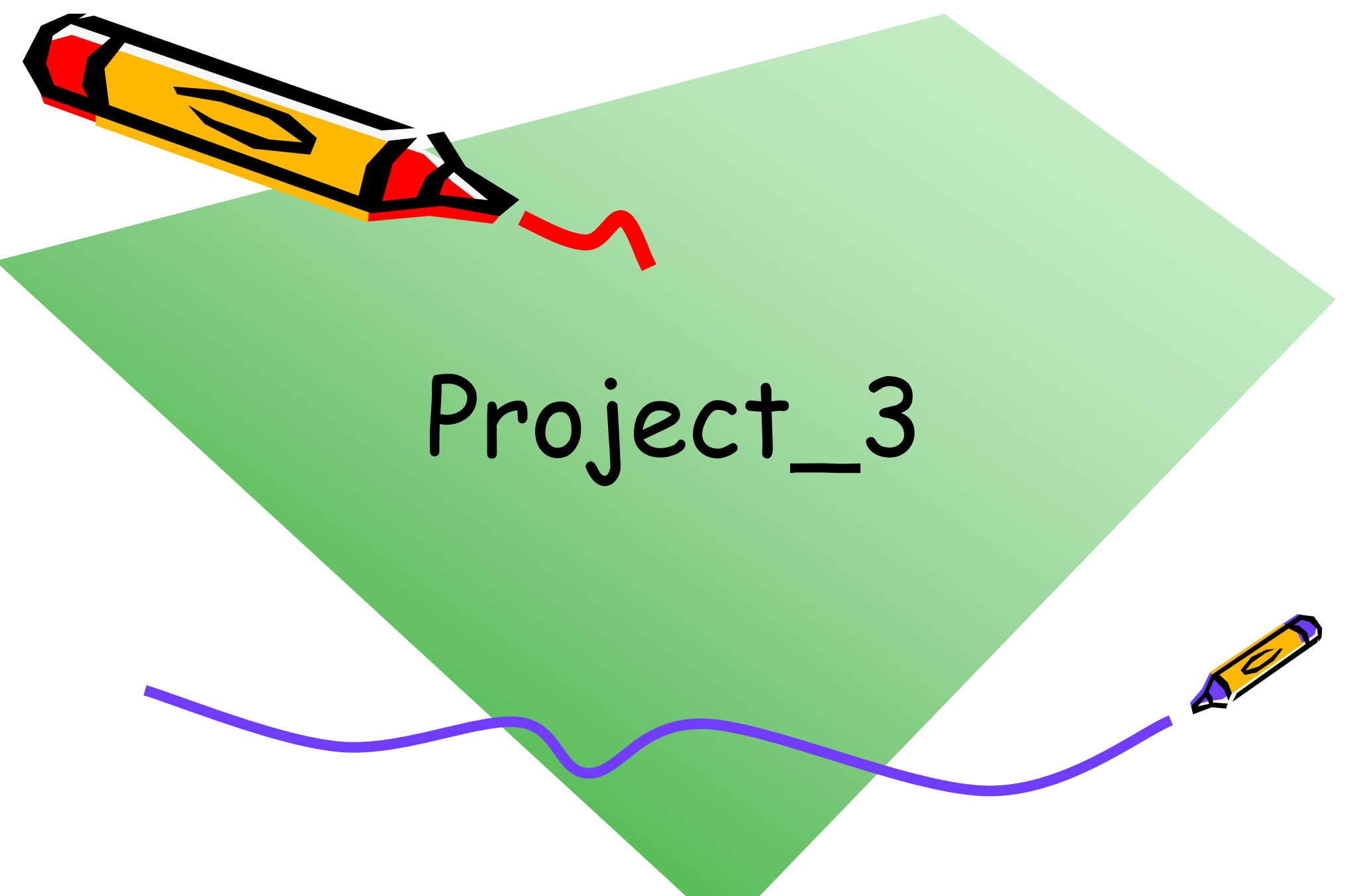

## 新しいプロジェクトの作成

- Project\_1と同様に、新しいプロジェクト project\_3 を作成する.
  - 制約ファイルとして main11.xdc を登録する.
  - Verilog HDLファイルとして code057.v を登録する. vio\_0 のコメン トアウトを削除する.

code057.v

```
module m_main (w_clk, w_led);
input wire w_clk;
output wire [3:0] w_led;
reg    r_out = 0;
reg [31:0] r_cnt = 0;
always@(posedge w_clk) begin
    r_cnt <= (r_cnt==9999999) ? 0 : r_cnt +1;
    r_out <= (r_cnt==0) ? ~r_out : r_out;
end
assign w_led = {r_out, r_out, r_out, r_out};
// vio_0 vio_00(w_clk, w_led[3], w_led[2], w_led[1], w_led[0]);
endmodule
```

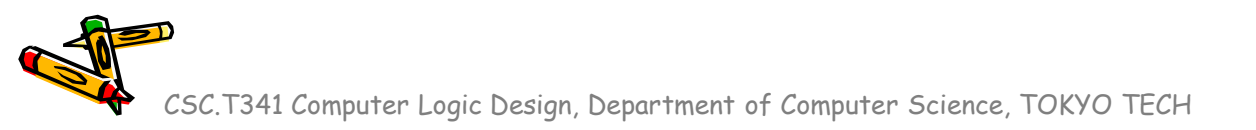

## 新しい Vivado プロジェクトの作成とファイルの登録

- ・ 前回の演習を参考に、Vivado で新しいプロジェクト project\_3 を作成する.
- Ubuntu で起動したターミナルで, 次のコマンドを実行してファイルをコピーする.
  - /home/tu\_kise は automount のディレクトリなので、アクセスしないとファイルが見えない、tabキーによる補完がうまく動作しないことがあるので注意する。
  - 最後の ls コマンドで, code057.v, code105.v, code106.v, main11.xdc が表示される

```
$ ls /home/tu_kise
$ cd ~/cld/project_3
$ cp /home/tu_kise/cld/2023/code057.v .
$ cp /home/tu_kise/cld/2023/code105.v .
$ cp /home/tu_kise/cld/2023/code106.v .
$ cp /home/tu_kise/cld/2023/main11.xdc .
$ ls
```

- Vivado で, project\_3 の制約ファイルとして main11.xdc を登録する.
  - main11.xdc ファイルの内容を変更する必要はない.

ことを確認

- Vivado で, project\_3のVerilog HDLファイルとして code057.v を登録する.
- VIOの IP を生成して、次のスライドの通り、1秒毎に点滅することを確認する.

CSC.T341 Computer Logic Design, Department of Computer Science, TOKYO TECH

### VIOを用いてFPGAの動作をリモートで確認

- Click + button in hw\_vio\_1 window.
- Select w\_led\_OBUF[0:0], w\_led\_OBUF\_1[3:3], w\_led\_OBUF\_2[2:2], and w\_led\_OBUF\_3[1:1] by clicking them pushing Shift button. Then click OK.
- You will see the values of four LEDs change every second!
- ここまでは Project\_1 と同様の作業.

| Add Probes              | ×       | со   | de057.v × hw_vios ×                   |      |
|-------------------------|---------|------|---------------------------------------|------|
| ¥ \$                    | ٠       |      | huu uin 1                             |      |
| earch: Q-               |         | ы    | IW_VI0_1                              |      |
| Probes for hw_vio_1 (4) | ~       | tion | Q   ¥   ♦   +   ■                     |      |
| √ 1 hw_vio_1            |         | opi  | Name Value Activity Direction         | VI0  |
| w_led_OBUF_1[3:3]       |         | bard | 🐌 w_led_0BUF_2[2:2] [B] 1 🔹 Input     | hw_v |
| 1 w_led_0BUF_2[2:2]     |         | hbo  | 🐌 w_led_0BUF[0:0]   [B] 1   💲   Input | hw_v |
| ₩_led_OBUF_3[1:1]       |         | Das  | 🐌 w_led_0BUF_1[3:3] [B] 1 🔹 Input     | hw_v |
|                         |         |      | 1_ w_led_OBUF_3[1:1] [B] 1            | hw_v |
|                         |         |      |                                       |      |
|                         |         |      |                                       |      |
|                         |         |      |                                       |      |
|                         |         |      |                                       |      |
|                         | :       |      |                                       |      |
|                         |         |      |                                       |      |
|                         |         |      |                                       |      |
|                         |         |      |                                       |      |
|                         |         |      |                                       |      |
|                         | 1       |      |                                       |      |
| $\frown$                |         |      |                                       |      |
| ОК                      | Cancel  |      |                                       |      |
|                         | <b></b> |      |                                       |      |

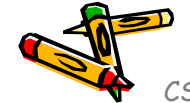

CSC.T341 Computer Logic Design, Department of Computer Science, TOKYO TECH

200

- 🗆 🗙

# Clocking Wizard を起動する

- Click IP Catalog
- Double click Clocking Wizard in IP Catalog window

| Flow Navigator ₹ ≑ ? .   |              |
|--------------------------|--------------|
| ✓ PROJECT MANAGER        | hll.xd       |
| 🔅 Settings               | Cor          |
| Add Sources              |              |
| Language Templates       | 4            |
| IP Catalog               | <u>S</u> ear |
|                          | Name         |
| V IP INTEGRATOR          |              |
| Create Block Design      | ~            |
| Open Block Design        |              |
| Generate Block Design    |              |
|                          |              |
| ✓ SIMULATION             |              |
| Run Simulation           | >            |
|                          | >            |
| ✓ RTL ANALYSIS           | <            |
| > Open Elaborated Design | Det          |
|                          |              |

| nll.xdc x hw_ila_1 x dashboard_1 | × IP Catalog 🛛 🗸 🗸 |
|----------------------------------|--------------------|
| Cores   Interfaces               |                    |
| Q 🗶   🗢   🕫   📭   🖉   🕮   🔳      |                    |
| Search: Q-                       |                    |
| Name                             | ^ 1 AXI4           |
| > 🗅 Utility                      |                    |
| 🗸 🚍 FPGA Features and Design     |                    |
| 🗸 🚍 Clocking                     |                    |
| 👎 Clocking Wizard                | AXI4               |
| > 🚍 IO Interfaces                |                    |
| > 🚍 Soft Error Mitigation        |                    |
| > 🚍 XADC                         |                    |
| > 🚍 Kernels                      |                    |
| 💫 🗁 Math Functions               |                    |
| <                                |                    |
| Details                          |                    |

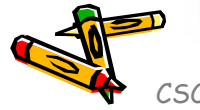

#### 20MHzのクロックを出力する IP を生成する

- In Output Clocks, change the frequency from 100.000 to 20 for clk\_out1 to generate 20MHz clock signal. Click OK.
- In Generate Output Products window, click Generate.

|                                                                                                    | Customize I                 | P                      | ×         |                                                               | Re-cus              | tomize IP       |                        |                |
|----------------------------------------------------------------------------------------------------|-----------------------------|------------------------|-----------|---------------------------------------------------------------|---------------------|-----------------|------------------------|----------------|
| locking Wizard (6.0)                                                                                                    |                             |                        | 4         | Clocking Wizard (6.0)                                         |                     |                 |                        |                |
| Documentation 🛛 📄 IP Loca                                                                                                    | ation C Switch to Defaults  |                        |           | 🚯 Documentation 🛛 🖨 IP Locatio                                | n C Switch to Defau | ılts            |                        |                |
| IP Symbol R ⊲ ▶ ≡                                                                                                    | Component Name clk_wiz_     | _0                     | 0         | IP Symbol Res 4 ▶ ≡                                           | Component Name      | clk_wiz_0       |                        |                |
| Show disabled ports                                                                                                    | Board Clocking Onti         | ons Output Clocks Port | Be (↓ ► = | Show disabled ports                                           | Board Clockin       | g Options       | Output Clocks          | ort Renami 4 🕨 |
|                                                                                                    | Accession ID interface with |                        |           |                                                               | The phase is calc   | ulated relative | to the active input cl | ock.           |
|                                                                                                    | IP Interface                | Board Interface        |           |                                                               | Output Clock        | Port Name       | Output Freq (M         | Hz)            |
| "da a sul lin                                                                                                    | CLK_IN1                     | Custom                 | •         | + s_ext_ite                                                   | Clk out1            | clk out1 🤇      | 20                     | 20.00000       |
| + CK_1ML0<br>+ CK_1ML0                                                                                                    | CLK_IN2                     | Custom                 |           | + CLK_INI_D<br>+ CLK_INI_D<br>+ CLKFB IN D                    | □ _<br>□ clk out2   | clk out2        | 100.000                | N/A            |
| + CLARE_NUE<br>= Sex[ext]<br>= Sex[ext]<br>= Sex | EXT_RESET_IN                | Custom                 | •         | s_axt_acte CLKFB_OUT_D +                                      | clk out3            | _<br>clk_out3   | 100.000                | N/A            |
| exert altered                                                                                                    | Clear Board Paramete        | ers                    |           | resect cite_cor(3.0)                                          | clk out4            | _<br>clk_out4   | 100.000                | N/A            |
| - secalu bated                                                                                                    |                             |                        |           | user_citit in incread -<br>user_citit incread -<br>user_citit | clk out5            | clk out5        | 100.000                | N/A            |
| - secolul                                                                                                    |                             |                        |           | - user_cits<br>- cit_ini                                      | clk out6            | clk out6        | 100.000                | N/A            |
|                                                                                                    |                             |                        |           |                                                               | clk out7            | _<br>clk_out7   | 100.000                | N/A            |
|                                                                                                    |                             |                        |           |                                                               |                     | _               |                        |                |
|                                                                                                    |                             |                        |           |                                                               | <                   |                 |                        | >              |
|                                                                                                    |                             | ок                     | Cancel    |                                                               |                     |                 | ОК                     | Cancel         |
|                                                                                                    |                             |                        |           |                                                               |                     |                 |                        |                |

#### 生成した IP を用いるようにコードを修正

- Verilog HDL のコードを、生成した IP を用いる様に code105.v の内容となるように変更する(赤色の文字の部分を入力あるいは変更する).
- Synthesis, Implementation をおこない、Bitstreamファイルを作成、FPGAにコ ンフィギュレーションする。
- 20MHz で動作するので, レジスタの変化が遅くなる.

code105.v

```
module m main (w clk, w led);
  input wire w clk;
                                                                                     w_clk_IBUF_inst
  output wire [3:0] w led;
                                                                          w clk
                                                                                                                    clk w0
  wire w_clk2, w_locked;
                                                                                                                         clk out1
                                                                                                             clk in1
  clk wiz 0 clk w0 (w clk2, 0, w locked, w clk);
                                                                                                              reset
                                                                                                                   clk wiz 0
              r out = 0;
  reg
  reg [31:0] r cnt = 0;
  always@(posedge w clk2) begin
    r cnt <= (r cnt==99999999) ? 0 : r cnt +1;</pre>
    r out <= (r cnt==0) ? ~r out : r out;</pre>
  end
  assign w_led = {r_out, r_out, r_out, r_out};
  vio_0 vio_00(w_clk2, w_led[3], w_led[2], w_led[1], w_led[0]);
endmodule
```

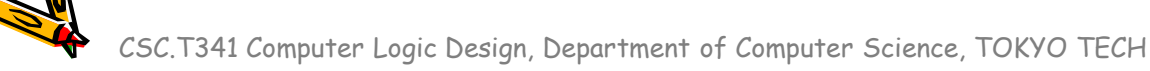

### VIOを用いてFPGAの動作をリモートで確認

- Click + button in hw\_vio\_1 window.
- Select w\_led\_OBUF[0:0], w\_led\_OBUF\_1[3:3], w\_led\_OBUF\_2[2:2], and w\_led\_OBUF\_3[1:1] by clicking them pushing Shift button. Then click OK.
- You will see the values of four LEDs change every five seconds because the 20MHz clock signal w\_clk2 is used !

| **   Search:   ?   Probes for hw_vio_1 (4)   * w_led_OBUF(0:0)   * w_led_OBUF_2[2:2]   * w_led_OBUF_2[2:2]   * w_led_OBUF_3(1:1)     * w_led_OBUF_1[3:3]   * w_led_OBUF_1[3:3]   * w_led_OBUF_1[3:3]   * w_led_OBUF_2[2:2]   * w_led_OBUF_3(1:1)     * w_led_OBUF_1[3:3]   * w_led_OBUF_3(1:1)     * w_led_OBUF_3(1:1)                                                                                                    | Add Probes X             | со   | ode057.v × hw_vios ×                           | 1 |
|----------------------------------------------------------------------------------------------------|--------------------------|------|------------------------------------------------|---|
| Search:       Q:         Probes for hw_vio_1       Value         & w_led_OBUF[0:0]       w_led_OBUF_2[2:2]         & w_led_OBUF_2[2:2]       B) 1         & w_led_OBUF_3[1:1]       Input         hw_vio_1       Image: Search:         & w_led_OBUF_2[2:2]       Image: Search:         & w_led_OBUF_3[1:1]       Image: Search:         W_led_OBUF_3[1:1]       Image: Search:         Image: Search:       Image: Search:         Image: Search:       Image: Search:                                                                                                    | € ♦ 💠                    |      | hurvia 1                                       | _ |
| Probes for hw_vio_1 <ul> <li>w_led_OBUF[0:0]</li> <li>w_led_OBUF_1[3:3]</li> <li>w_led_OBUF_2[2:2]</li> <li>w_led_OBUF_3[1:1]</li> </ul> <ul> <li>w_led_OBUF_1[3:3]</li> <li>w_led_OBUF_3[1:1]</li> </ul> <ul> <li>w_led_OBUF_3[1:1]</li> </ul> <ul> <li>w_led_OBUF_3[1:1]</li> </ul> <ul> <li>w_led_OBUF_3[1:1]</li> </ul> <ul> <li>w_led_OBUF_3[1:1]</li> <li>w_led_OBUF_3[1:1]</li> <li>w_led_</li></ul>                                                                                                    | earch: Q-                | ы    |                                                | - |
| <pre>     W_vio_1     w_led_OBUF[0:0]     w_led_OBUF_1[3:3]     w_led_OBUF_2[2:2]     w_led_OBUF_2[2:2]     w_led_OBUF_3[1:1]     w_led_OBUF_3[1:1]     w_led_OBUF_3[1:1]     W_vio_1     w_led_OBUF_3[1:1]     W_vio_1     w_led_OBUF_3[1:1]     W_vio_1     W_vio_1     W_vi</pre> | robes for hw_vio_1 (4) V | tion |                                                |   |
| ib       m_led_OBUF_1[3:3]         ib       w_led_OBUF_2[2:2]         ib       w_led_OBUF_3[1:1]         ib       w_led_OBUF_3[1:1]                                                                                                    | T hw_vio_1               | do   | Name Value Activity Direction VIO              |   |
| w_led_OBUF_2(2:2)         w_led_OBUF_3(1:1)         w_led_OBUF_3(1:1)         (B) 1         (B) 1 <td>w_led_OBUF_1[3:3]</td> <td>Dard</td> <td>L w_led_OBUF_2[2:2] [B] 1</td> <td></td>                                                                                                    | w_led_OBUF_1[3:3]        | Dard | L w_led_OBUF_2[2:2] [B] 1                      |   |
|                                                                                                    | 1 w_led_0BUF_2[2:2]      | hbo  | 🐌 w_led_OBUF[0:0] [B] 1 💲 Input hw_vio_1       |   |
| w_led_OBUF_3[1:1] [B] 1 	Input hw_vio_1                                                                                                    | 1 w_led_OBUF_3[1:1]      | Das  | 🐌 w_led_OBUF_1[3:3] [B] 1 💲 Input hw_vio_1     |   |
|                                                                                                    |                          |      | 🐌 w_led_OBUF_3[1:1] 🕻 [B] 1 🔷 🛊 Input hw_vio_1 |   |
|                                                                                                    |                          |      |                                                |   |

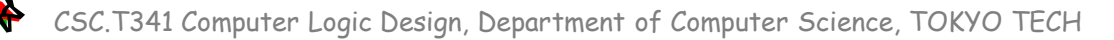

#### 演習(IPの構成方法, 100MHzと33MHzクロックを使う回路)

- 100MHzのクロック信号 w\_clk と、33MHzのクロック信号 w\_clk2 で異なるカウンタ r\_cnt, r\_cnt2 をインクリメントする次のコード code106.v をFPGAで動かす.
- プロジェクトに登録されている Verilog HDL のコードを code106.v の内容となるように変 更すること.
- r\_out2 と比べて r\_out は3倍の動作周波数 で動作しているので、例えば、VIO r\_out2の 値が10の時に、r\_outの値が約30になって いるはずである。

```
module m_main (w_clk, w_led);
input wire w_clk;
output wire [3:0] w_led;
```

```
wire w_clk2, w_locked; // 33MHz clock
clk_wiz_0 clk_w0 (w_clk2, 0, w_locked, w_clk);
```

```
reg [31:0] r_out = 0;
reg [31:0] r_cnt = 0;
always@(posedge w_clk) begin // 100MHz
r_cnt <= (r_cnt==99999999) ? 0 : r_cnt +1;
r_out <= (r_cnt==0) ? r_out+1 : r_out;
end
```

```
reg [31:0] r_out2 = 0;
reg [31:0] r_cnt2 = 0;
always@(posedge w_clk2) begin // 33MHz
r_cnt2 <= (r_cnt2==99999999) ? 0 : r_cnt2 +1;
r_out2 <= (r_cnt2==0) ? r_out2+1 : r_out2;
end
```

```
assign w_led = r_out[3:0];
vio_0 vio_00(w_clk, r_out);
vio_0 vio_01(w_clk2, r_out2);
endmodule
```

code106.v

#### 演習(IPの構成方法, 100MHzと33MHzクロックを使う回路)

- Clocking Wizard でパラメータを適切に修正して, clk\_wiz\_0 を生成する.
- 32ビットのレジスタの値を VIO で表示できるように修正した vio\_0 を生成する.
- 論理合成, 配置配線, bitstreamファイルを生成し, FPGAをコンフィギュレーションする.
- hw\_vio\_1 ウィンドウと hw\_vio\_2 ウィンドウを開く.
- それぞれのウィンドウで, r\_out の値と r\_out2 の値を表示する.
- それぞれのウィンドウで表示する32ビットのレジスタの値を、符号なし10進数の表示 (Unsigned Decimal) に変更する. (右クリック -> Radix -> Unsigned Decimal)
- 2つのウィンドウを左右に表示して、その画面を「担当の教員あるいはTAに」示すこと.

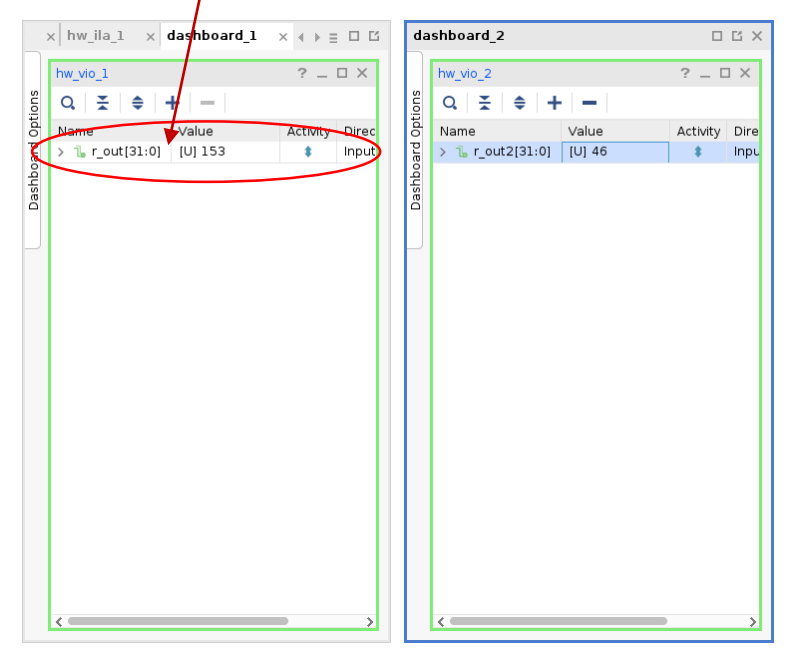

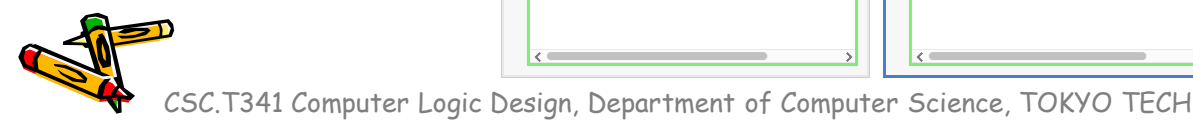

Check Point 3

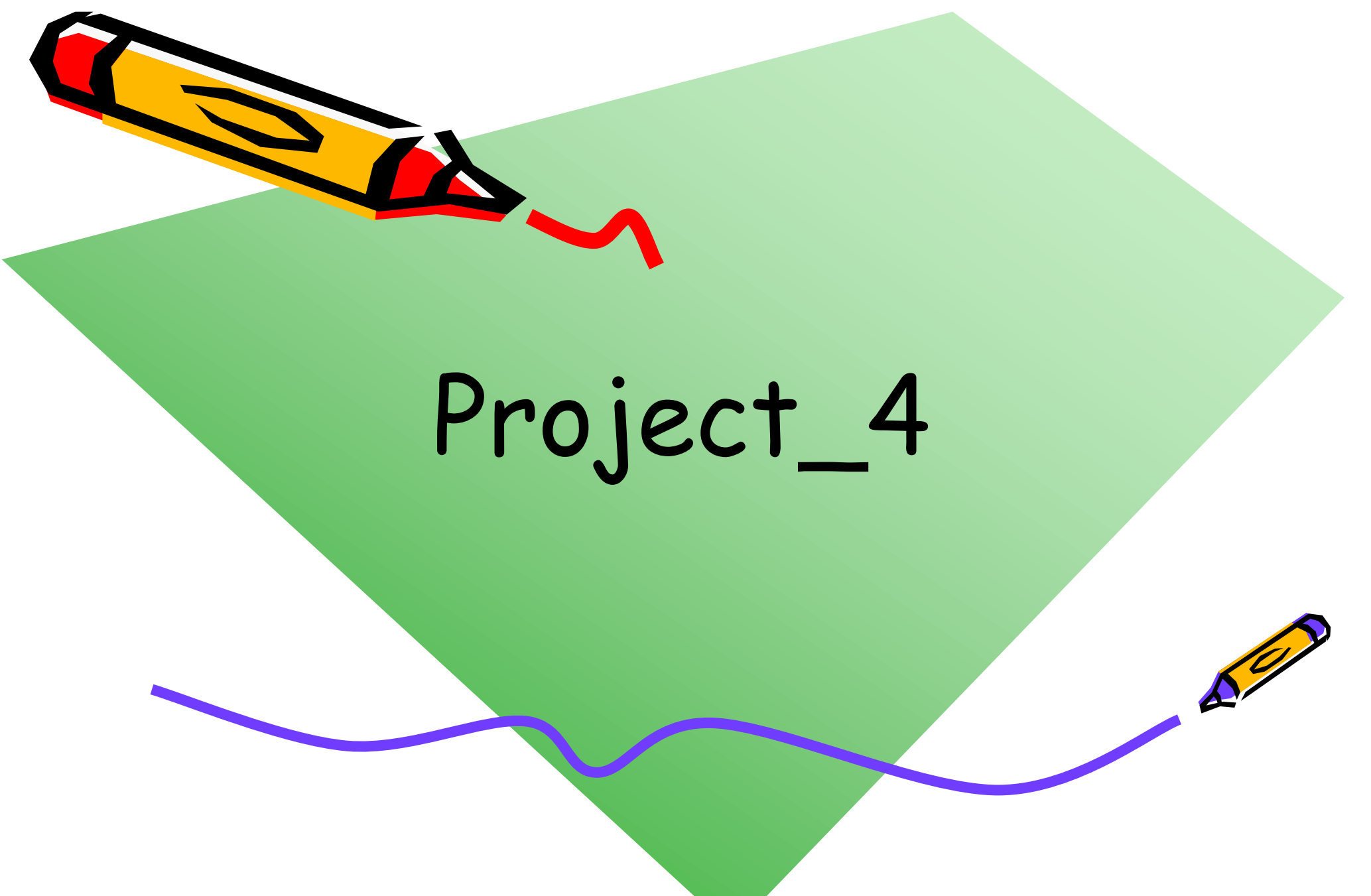

### 新しい Vivado プロジェクトの作成とファイルの登録

- 前回の演習を参考に、Vivado で新しいプロジェクト project\_4 を作成する.
- Ubuntu で起動したターミナルで、次のコマンドを実行してファイルをコピーする.
  - /home/tu\_kise は automount のディレクトリなので、アクセスしないとファイルが見えない、tabキーによる補完がうまく動作しないことがあるので注意する。
  - 最後の ls コマンドで, code101.v, main11.xdc, cp4.txt が表示されることを確認.

```
$ ls /home/tu_kise
$ cd ~/cld/project_4
$ cp /home/tu_kise/cld/2023/code101.v .
$ cp /home/tu_kise/cld/2023/main11.xdc .
$ cp /home/tu_kise/cld/2023/cp4.txt .
$ ls
```

- Vivado で, project\_4 の制約ファイルとして main11.xdc を登録する.
  - main11.xdc ファイルの内容を変更する必要はない.
- Vivado で, project\_4のVerilog HDLファイルとして code101.v を登録する.

#### Code101.v ALU(Arithmetic and Logic Unit)の記述

```
module m_main (w_clk, w_a, w_c, w_dout, w_zero);
                   input wire w clk, w a, w c;
                   output wire w dout, w zero;
                   reg [31:0] r a=0, r b=0;
                   reg [3:0] r c=0;
                   wire [31:0] w out;
                   assign w dout = ^w out;
                   always@(posedge w_clk) begin
                       r_a <= {w_a, r_a[31:1]};</pre>
                       r b <= w out;
                       r_c <= {w_c, r_c[3:1]};</pre>
                   end
                   m_ALU m_ALU0 (r_c, r_a, r_b, w_out, w_zero);
               endmodule
               module m_ALU (w_Ctl, w_A, w_B, r_Out, w_Zero);
                   input wire [3:0] w Ctl;
                   input wire [31:0] w A, w B;
                   output reg [31:0] r_Out;
                   output wire w Zero;
                   assign w Zero = (r Out==0);
                   always@(*)
                     case (w Ctl)
                         0: r_Out <= w_A & w_B;
                         1: r Out <= w A | w B;
                         2: r Out <= w A + w B;
                         6: r Out <= w A - w B;
                         7: r Out <= (w A < w B) ? 1 : 0;
                         12: r Out <= \sim(w A | w B);
                         default: r Out <= 0;</pre>
                     endcase
code101.v
               endmodule
```

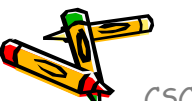

CSC.T341 Computer Logic Design, Department of Computer Science, TOKYO TECH

#### 設定の変更(モジュール間の最適化をしない,モジュールのハードウェア 量を計測するため)

- Click Settings.
- Select none for -flatten\_hierarchy and click Apply.
- If you have Create New Run window, select No in the window.
- Click OK in Setting window.

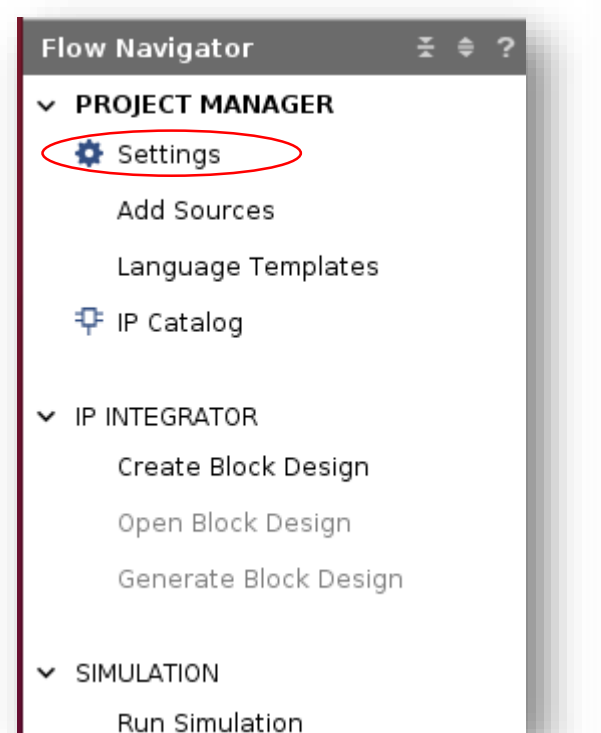

| Project Settings                           | Specify various settings assoc                        | iated to Synthesis                    |
|--------------------------------------------|-------------------------------------------------------|---------------------------------------|
| General<br>Simulation<br>Elaboration       | Constraints                                           |                                       |
| Synthesis                                  | Default constraint set:                               | constrs 1 (active)                    |
| Implementation<br>Bitstream                | Report Options                                        | -                                     |
| > IP                                       | Strategy: 🗯 Vivado Synt                               | hesis Default Reports (Vivado Synthes |
| Fool Settings                              | Options                                               |                                       |
| Project<br>IP Defaults<br>Board Repository | Write Incremental Synthe                              | esis                                  |
| Example Project Repository                 | Incremental synthesis: No                             | t set                                 |
| Source File<br>Display                     | S <u>t</u> rategy:                                    | Vivado Synthesis Defaults* (Vi 🗸      |
| WebTalk                                    | Description: Viv                                      | ado Synthesis Defaults                |
| Help                                       | ✓Svnth Design (vivado)                                |                                       |
| > Text Editor                              | tcl.pre                                               |                                       |
| 3rd Party Simulators                       | tcl.post                                              |                                       |
| Selection Bules                            | -flatten_hierarchy*                                   | none                                  |
| Shortcuts                                  | -gated_clock_conversion                               | off                                   |
| Strategies                                 | -bufg                                                 | 12                                    |
| Remote Hosts                               | -fanout_limit                                         | 10,000                                |
| Window Behavior                            | -directive                                            | Default                               |
|                                            | -flatten_hierarchy*<br>Flatten hierarchy during LUT n | napping.                              |

### ハードウェア量の計測

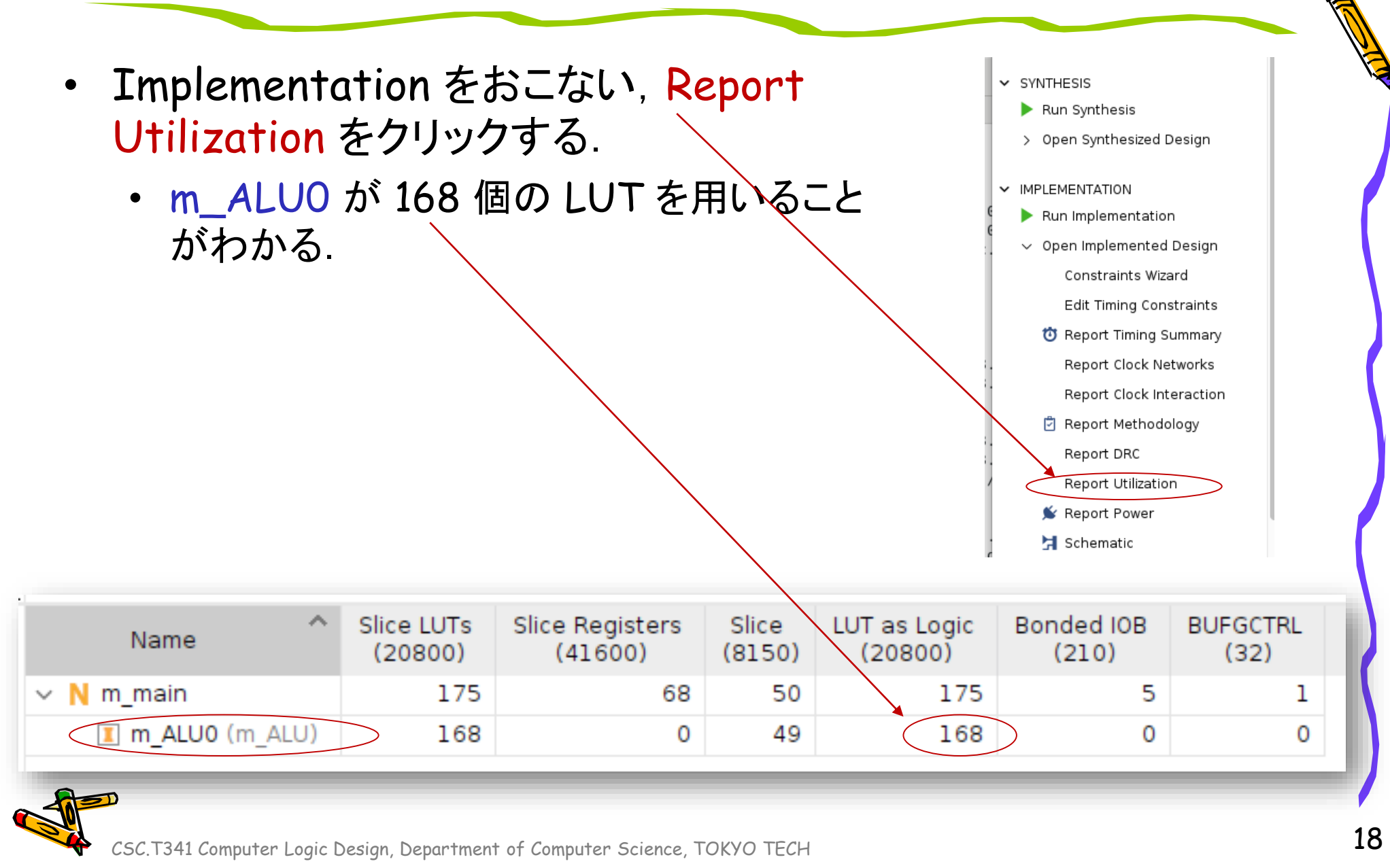

### AND と OR のそれぞれのハードウェア量を計測する場合

- Verilog HDL のコードを編集して AND (&) のみのALUとして, 同様にハードウェア量を 計測する.
- 次に, OR ())のみのALUとして、同様にハードウェア量を計測する.
- 同様に,加算 (+),減算 (-),大小比較 (<), NOR (~ |)のハードウェア量を計測する.
- また,全てのコメントアウトを削除して,全ての演算を含む ALU 全体のハードウェア量を 計測する.

```
module m_ALU (w_Ctl, w_A, w_B, r_Out, w_Zero);
input [3:0] w Ctl;
```

```
input [31:0] w_A, w_B;
output reg [31:0] r_Out;
output wire w_Zero;
assign w Zero = (r Out==0);
```

```
always@(*)
     case (w_Ctl)
            0: r Out <= w A & w B;
           1: r Out <= w A \mid w B;
  11
  11
          2: r Out <= w A + w B;
  11
           6: r Out <= w A - w B;
  11
           7: r_Out <= (w_A < w_B) ? 1 : 0;
            12: r Out <= \sim(w A | w B);
  11
          default: r Out <= 0;</pre>
      endcase
endmodule
```

AND のハードウェア量を計測する場合

```
module m ALU (w Ctl, w A, w B, r Out, w Zero);
    input [3:0] w Ctl;
    input [31:0] w A, w B;
    output reg [31:0] r Out;
    output wire w Zero;
    assign w Zero = (r Out==0);
    always@(*)
      case (w_Ctl)
            0: r Out <= w A & w B;
   11
            1: r Out <= w A | w B;
           2: r Out <= w A + w B;
   11
           6: r Out <= w A - w B;
  11
            7: r Out <= (w_A < w_B) ? 1 : 0;
  11
   11
            12: r Out <= \sim(w A | w B);
          default: r Out <= 0;</pre>
      endcase
endmodule
```

OR のハードウェア量を計測する場合

#### 演習(計測したハードウェア量をまとめる)

- cp4.txt の xxxxx, yyyyy の部分を適切な数字で置き換えること.
- それぞれの演算を含む ALU で必要となる LUT の数 (# of LUTs), それを FPGA に搭載できる数 (# of modules on an FPGA) を記入する. FPGA に搭載されている LUT が 20,800個であることから, 20,800/(# of LUTs) によって, FPGA に搭載できるモジュールの数を計算すること.
- また、&、 |、 +、 -、 <、 ~ | の6種類の演算を含む ALU で必要となる「LUTの数」の和を計算して、 Sum の行に記入すること、このLUTの数から、 FPGA に搭載できるモジュール数を計算して記入すること、
- すべての演算を含む ALU (code101.v の記述)のために必要となる LUT の数を ALU の行に記入 する. 同様に, FPGA に搭載できるモジュール数を記入すること.
- 「Sum の行に記入した LUT の数と, ALU の行に記入した LUT の数が異なる理由」を考えて, 「担当の教員あるいはTA」に伝えること。

| cp4.txt | operation                                                                                                    | # of LUTs                                                               | # of modules on an FPGA                                                |
|---------|----------------------------------------------------------------------------------------------------|-------------------------------------------------------------------------|------------------------------------------------------------------------|
|         | <pre>r_Out &lt;= w_A &amp; w_B;<br/>r_Out &lt;= w_A   w_B;<br/>r_Out &lt;= w_A + w_B;<br/>r_Out &lt;= w_A - w_B;<br/>r_Out &lt;= (w_A &lt; w_B) ? 1 : 0;<br/>r_Out &lt;= ~(w_A   w_B);</pre> | xxxxx<br>  xxxxx<br>  xxxxx<br>  xxxxx<br>  xxxxx<br>  xxxxx<br>  xxxxx | УУУУУ  <br>  УУУУУ  <br>  УУУУУ  <br>  УУУУУ  <br>  УУУУУ  <br>  УУУУУ |
|         | Sum                                                                                                    | xxxxx                                                                   | ууууу                                                                  |
|         | ALU                                                                                                    | xxxxx                                                                   | ן אַעאַע                                                               |
|         |                                                                                                    |                                                                         |                                                                        |

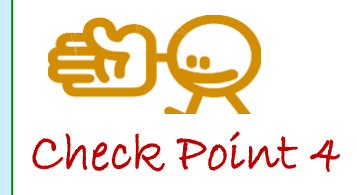

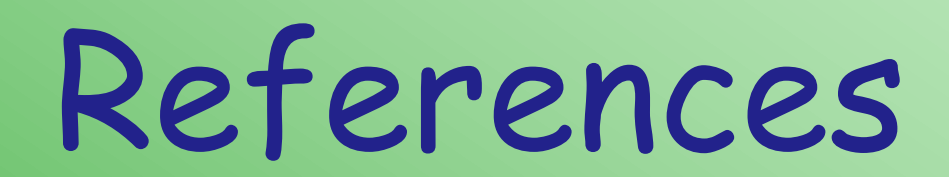

CSC.T341 Computer Logic Design, Department of Computer Science, TOKYO TECH

ALE.

#### References

- Computer Logic Design support page
  - https://www.arch.cs.titech.ac.jp/lecture/CLD/
- ACRi Room
  - https://gw.acri.c.titech.ac.jp
- ACRi Blog
  - https://www.acri.c.titech.ac.jp/wordpress/
- 情報工学系計算機室
  - http://www.csc.titech.ac.jp/
- Xilinx Vivado Design Suite
  - https://japan.xilinx.com/products/design-tools/vivado.html
- Digilent Arty A7-35T
  - https://reference.digilentinc.com/reference/programmable-logic/arty-a7/start
- Verilog HDL
  - https://ja.wikipedia.org/wiki/Verilog